# Конструктор «Мои уроки»

### Использование образовательных материалов уроков «Библиотеки Минпросвещения»

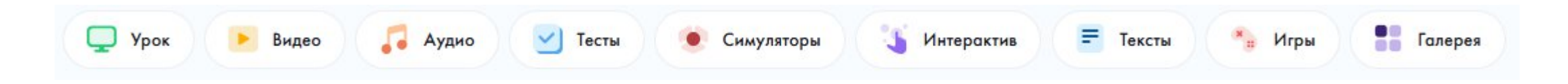

- Выбор материала
- Составление тренировочного урока

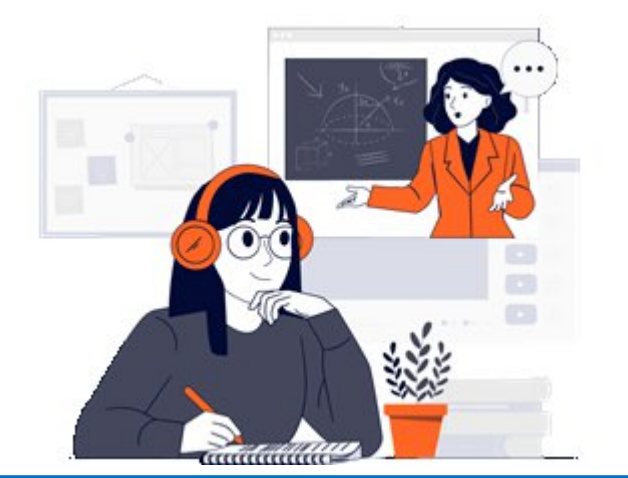

Новым уроком можно поделиться с учениками по ссылке

Все материалы Библиотеки ЦОК бесплатны и общедоступны для всех категорий пользователей

# Типы образовательных материалов (ЭОМ)

Y

|                |                                                                                                    | ЗАДАНИЕ 6 ОГЭ И 22 ЕГЭ                                                                                                    |
|----------------|----------------------------------------------------------------------------------------------------|----------------------------------------------------------------------------------------------------|
| 🧧 🤞 Аудио      | Этапы урока                                                                                             | Анализ содержания текста.     Коние из вискознаючий соответствуют     содержанию текста? Укажите номеро ответов.     П. Собития, описонные в тексте, происходити по Неве.                                                                                                    |
| 📄 🕨 Видео      | Вхождение в тему урока и создание условий для осознан                                                   | <ul> <li>с) Комисцер Вотарен поникал, но случаними картикали обстрелов сочански на на на на на на на на на на на на на</li></ul>                                                                                                    |
| Галерея        | Актуализация опорных знаний Видеолекция                                                                 |                                                                                                    |
| 🗌 🍒 Интерактив | Применение изученного материала                                                                         | Biblio     Image: Contract Contract Cont |
| 🛛 🍋 Игры       | Применение знаний, в том числе в новых ситуациях<br>Кейсы по работе с информацией                       |                                                                                                    |
| 📃 💌 Симуляторы | Выполнение заданий в формате ГИА (ОГЭ, ЕГЭ)<br>Анимационный видеоролик с разбором заданий в формате ГИА | Укажи предложения, где средством выразительности является эпитет.                                                                                                    |
| Тексты         | Подведение итогов, домашнее задание                                                                     | <ul> <li>И мальчишка решил победить её одиночество</li> <li>Но, судя по рассказам бабушки, встречал её как родной.</li> </ul>                                                                                                    |
| 🗌 🗹 Тесты      | Домашнее задание<br>У Диагностическая работа                                                            | <ul> <li>5 В конце декабря пришли открытки от всех маминых сестёр.</li> <li>6</li> <li>7 Она волшебная актриса!</li> </ul>                                                                                                    |
|                |                                                                                                    | 8 Огромная, словно добела раскалённая люстра начала остывать, остыват                                                                                                    |

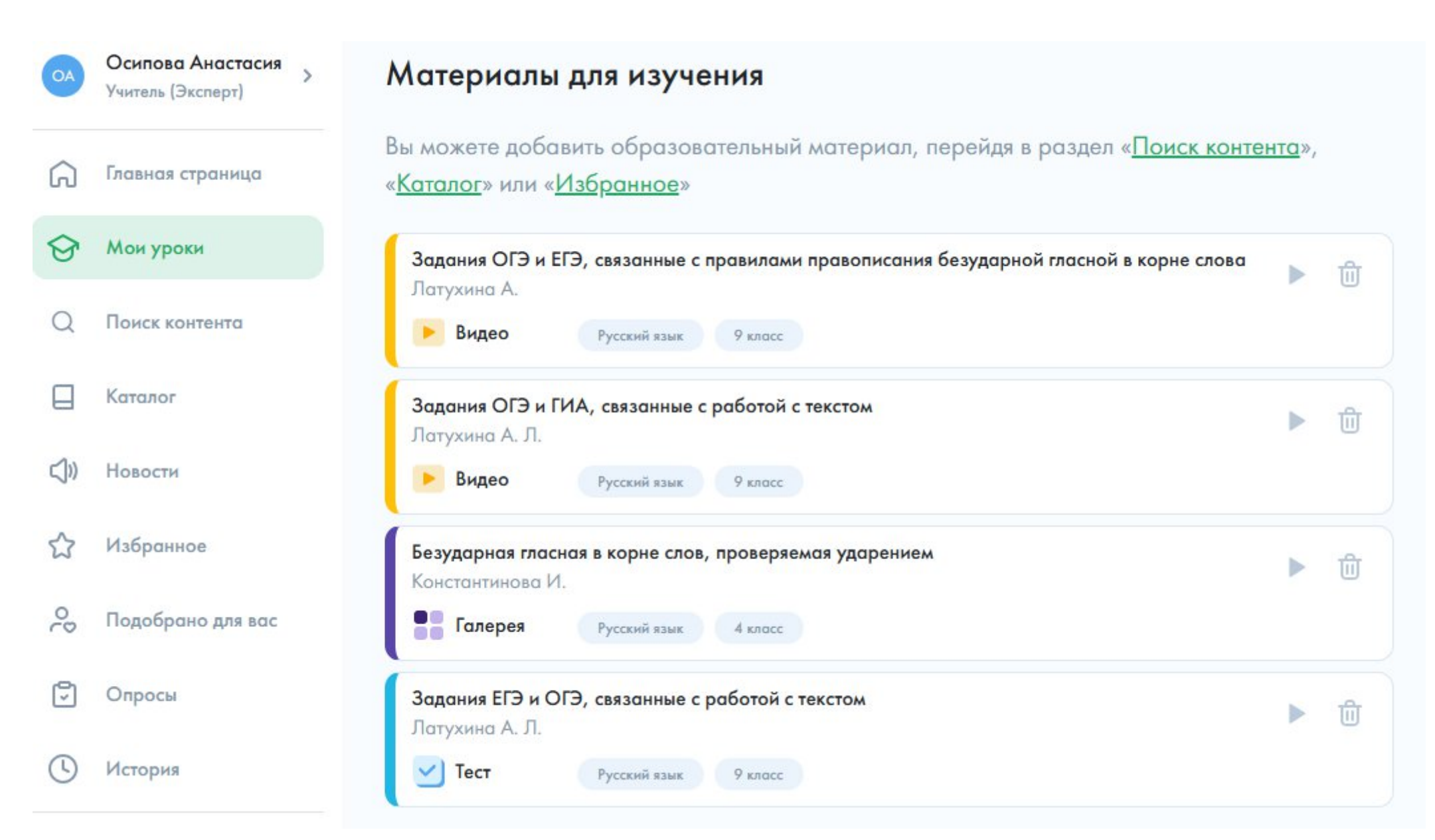

### https://academy-content.apkpro.ru/ru/my-tasks/item/qWYM7ifc

## Моя школа. Помощник учителя

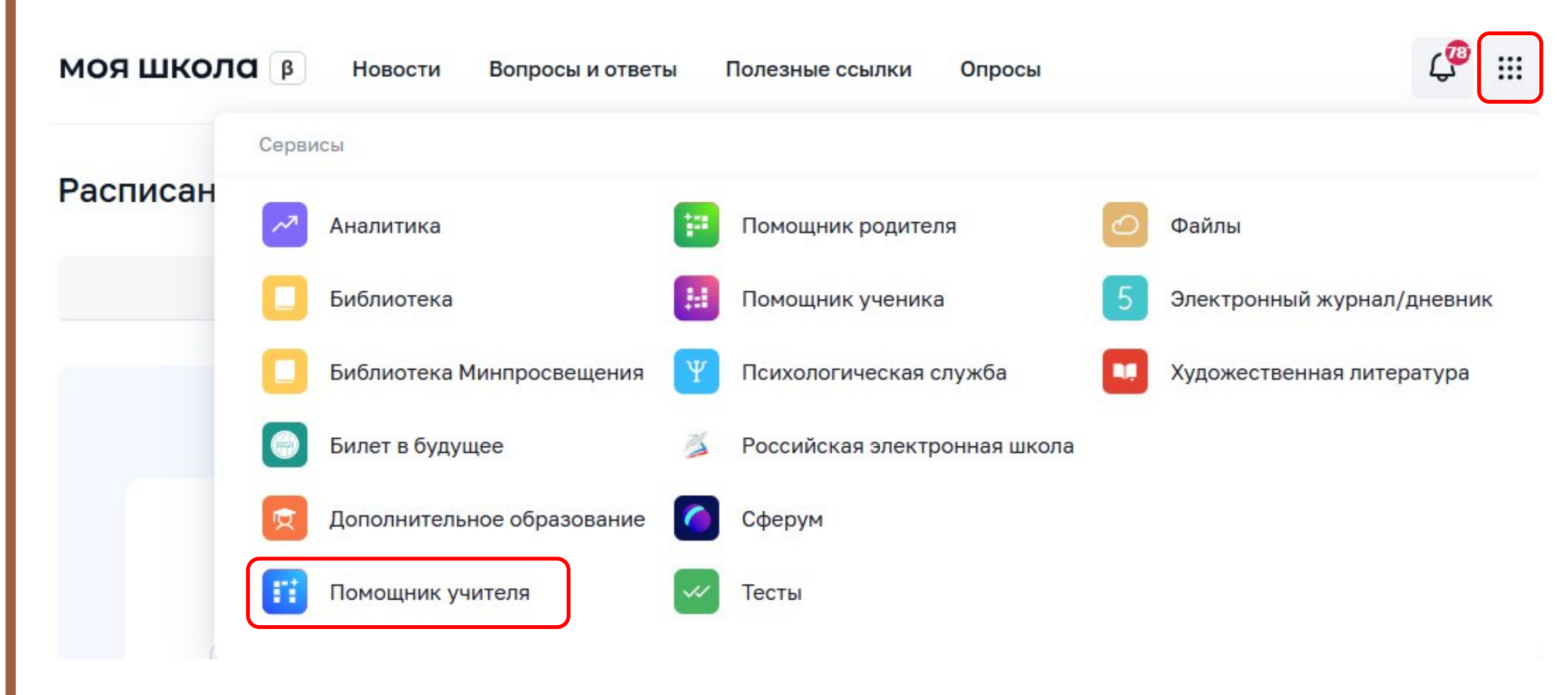

## Помощник учителя. Вход

Помощник учителя

Анкетирование

Библиотека Курсы Календар

Календарь Аттестация

## У каждого учителя должен быть <mark>помощник</mark>

Цифровой помощник учителя поможет эффективно подготовиться к аттестации, создать портфолио, найти подходящий курс или программу, не пропустить важные события.

Начать пользоваться

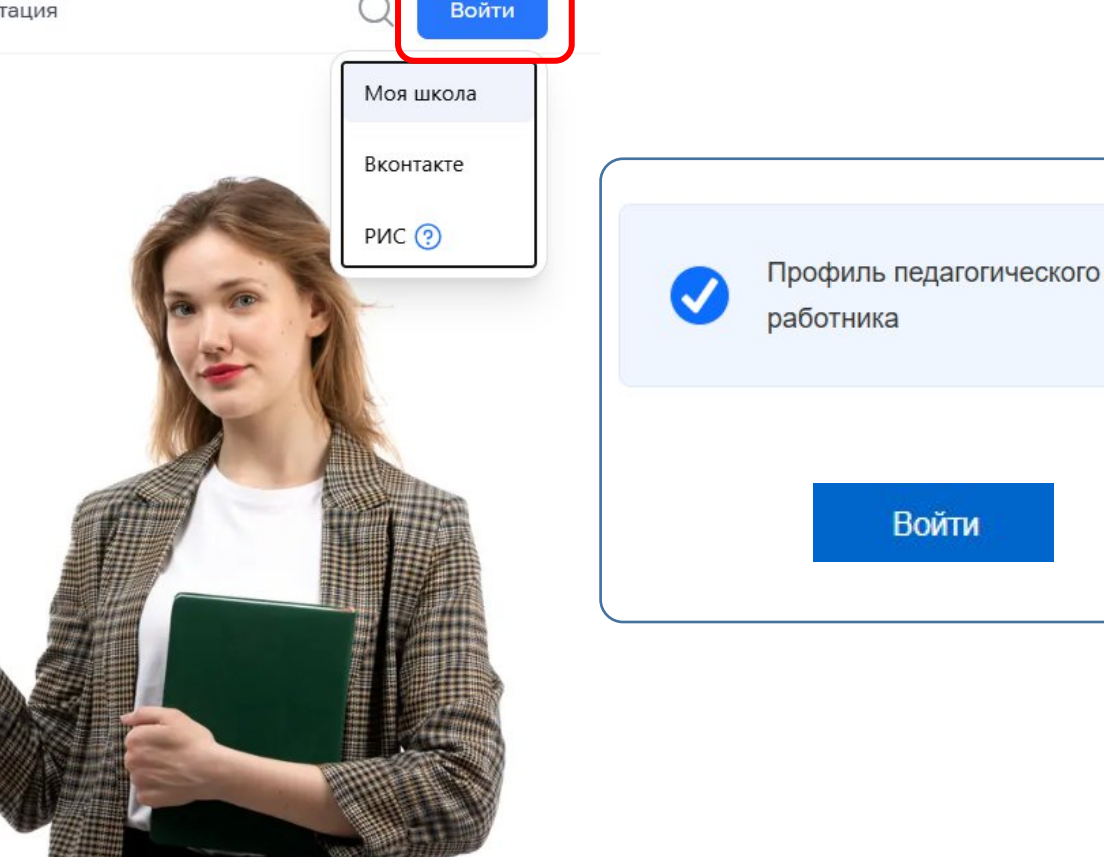

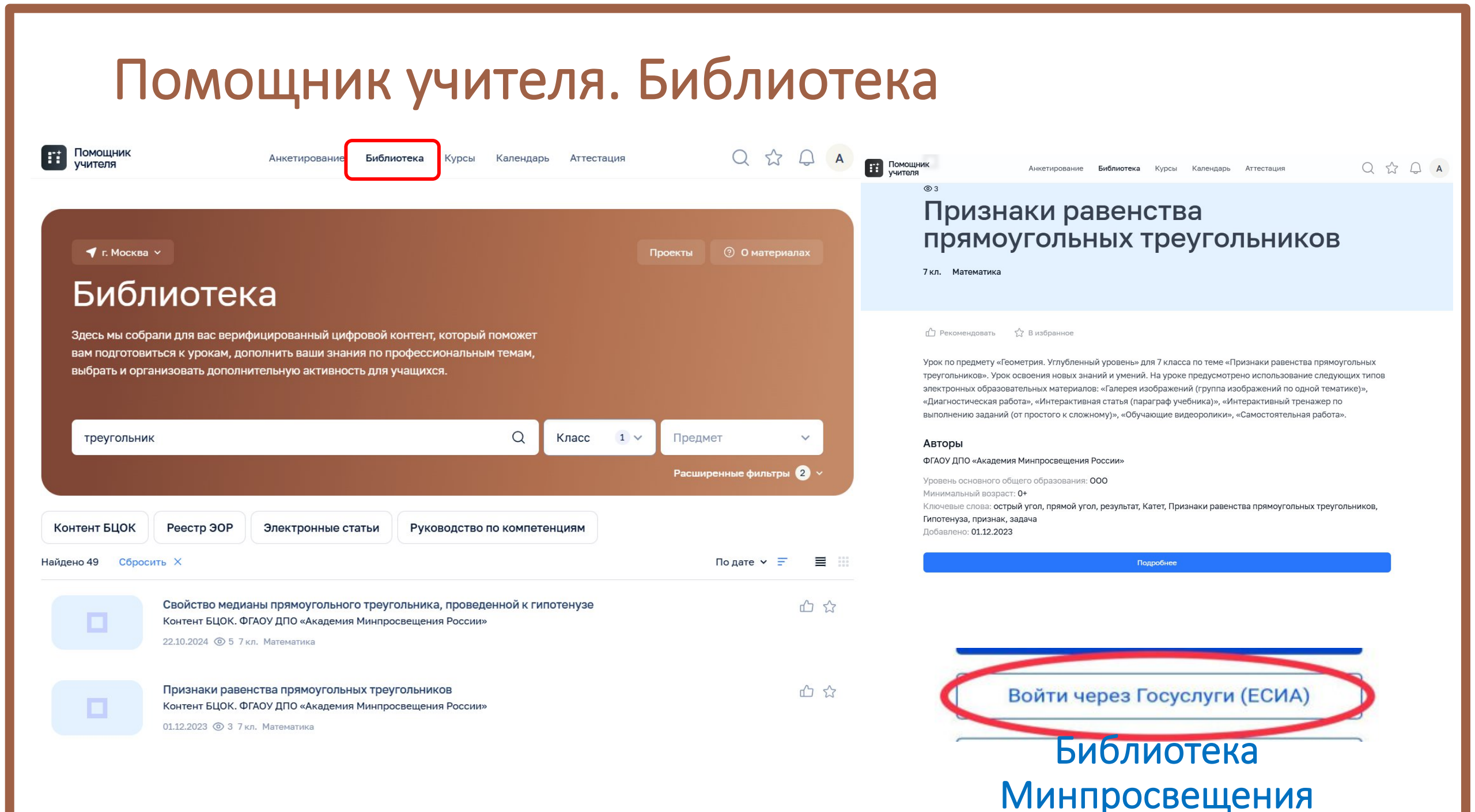

# «Мои уроки» Библиотеки Минпросвещения

| <ul> <li>✓ Контент моя школа в</li> <li>Урок Геометрия. Углубленный уровень</li> <li>7 класс</li> <li>Углублённый</li> </ul>                                                                                                    | R O S                                         |
|----------------------------------------------------------------------------------------------------|-----------------------------------------------|
| признаки равенства прямоугольных треутольников                                                                                                    |                                               |
| <ul> <li>Добавить в избранное</li> <li>Добавить в Мои уроки</li> </ul>                                                                                                    | Тематический классификатор к уроку Посмотреть |
| Краткая информация по уроку                                                                                                    | Соответствует обновленному ФГОС               |
| Урок по предмету «Геометрия. Углубленный уровень» для 7 класса по теме «Признаки равенства прямоугольных треугольников»<br>освоения новых знаний и умений. На уроке предусмотрено ис<br>«Галерея изображений (группа изображений по одной темати<br>учебника)», «Интерактивный тренажер по выполнению задани<br>«Самостоятельная работа». | ο. Υροκ                                       |
| Тип урока                                                                                                    |                                               |
| Урок освоения новых знаний и умений                                                                                                    |                                               |
| Ключевые слова                                                                                                    |                                               |
| РЕЗУЛЬТАТ ПРИЗНАК ЗАДАЧА ПРЯМОЙ УГОЛ ГИПОТЕНУЗА КАТЕТ ПРИЗНАКИ РАВЕ                                                                                                    | НСТВА ПРЯМОУГОЛЬНЫХ ТРЕУГОЛЬНИКОВ             |
| ОСТРЫЙ УГОЛ                                                                                                    |                                               |

# Режим редактирования урока

| ✓ Контент моя школа                                                                                                    | S S                                                                                                    |
|----------------------------------------------------------------------------------------------------|----------------------------------------------------------------------------------------------------|
| Признаки равенства прямоугольных треугольников                                                                                                    |                                                                                                    |
| Автор: Куприенко Е.                                                                                                    | Контент моя школа 🕫 🥥                                                                                                    |
| Добавить в избранное Добавить в Мои уроки<br>Тематический классификатор к уроку                                                                                                    | Урок Геометрия. Углубленный уровень 7 класс Углублённый Странов Странов Стр |
|                                                                                                    | Признаки равенства прямоугольных треугольников                                                                                                    |
| Краткая информация по уроку Соответствует об                                                                                                    | био Автор: Куприенко Е.                                                                                                    |
| освоения новых знаний и умений. На уроке пред<br>«Галерея изображений (группа изображений по<br>учебника)», «Интерактивный тренажер по выпол<br>«Самостоятельная работа». Фобавить в Мои уроки | Добавление материала в «Мои уроки»                                                                                                    |
| Тип урока<br>Урок освоения новых знаний и умений                                                                                                    | <ul> <li>Добавить в избранное</li> <li>Добавить к существующему</li> </ul>                                                                                                    |
| Ключевые слова                                                                                                    |                                                                                                    |
| РЕЗУЛЬТАТ ПРИЗНАК ЗАДАЧА ПРЯМОЙ УГОЛ ГИПОТЕНУЗА КАТЕТ ПРИЗНАКИ РАВЕНСТВА ПРЯМОУГОЛЬНЫХ ТРЕУГОЛЬНИК<br>ОСТРЫЙ УГОЛ                                                                              | <sup>108</sup> Краткая информац<br>Урок по предмету «Геометрия. Углубленный уров                                                                                                    |
|                                                                                                    | освоения новых знаний и умений. На уроке пред<br>«Галерея изображений (группа изображений по одной тематике)», «Диагностическая работа», «Интерактивная статья (параграф                                                                                                    |
|                                                                                                    | учебника)», «Интерактивный тренажер по выполнению заданий (от простого к сложному)», «Обучающие видеоролики»,<br>«Самостоятельная работа».                                                                                                    |
|                                                                                                    | Тип урока                                                                                                    |
|                                                                                                    | Урок освоения новых знаний и умений                                                                                                    |

Для перехода в режим редактирования нажмите на кнопку «Добавить в Мои уроки»

## Переход в меню «Мои уроки»

| OA  | Осипова Анастасия<br>Учитель (Эксперт) | Мои уроки                                     |                                                        | + Созд                | ать мой урок                |
|-----|----------------------------------------|-----------------------------------------------|--------------------------------------------------------|-----------------------|-----------------------------|
| â   | Главная страница                       | Предстоящие Без даты Проведе                  | нные Отправленные                                      | Список                | Календарь                   |
| ଡ   | Мои уроки                              | Поиск по материалам                           |                                                        | Q                     | 969                         |
| Q   | Поиск контента                         | Поиск только по Ключевому слову               |                                                        |                       |                             |
|     | Каталог                                | Іруппировать по: <u>Дата проведения</u> ∨ Сор | тировать по: <u>Дата создания</u> ∨ <u>По возраста</u> | нию ∨                 |                             |
| <)» | Новости                                | Класс не указан<br>Решение задач на проценты  | Раздел «Мои уроки»<br>создания и управлени             | предназ<br>я вашим    | начен для<br>и уроками,     |
|     | Избранное                              | Математика Алгебра                            | нажмите кнопку «+С                                     | оздать м              | юи урок».                   |
| 00  | Подобрано для вас                      | Русский язык                                  | Все уроки на странице в разделены на четыре гр         | разделе<br>руппы: п   | е «Мои уроки<br>редстоящие, |
| 9   | Опросы Использ                         | зуйте боковое меню                            | переключения межд                                      | , отправ<br>ју ними в | зыберите                    |
| (   | ДЛЯ НАВ<br>История                     | игации. Нажмите на<br>«Мои уроки»             | необходимун                                            | о вкладк              | у.                          |

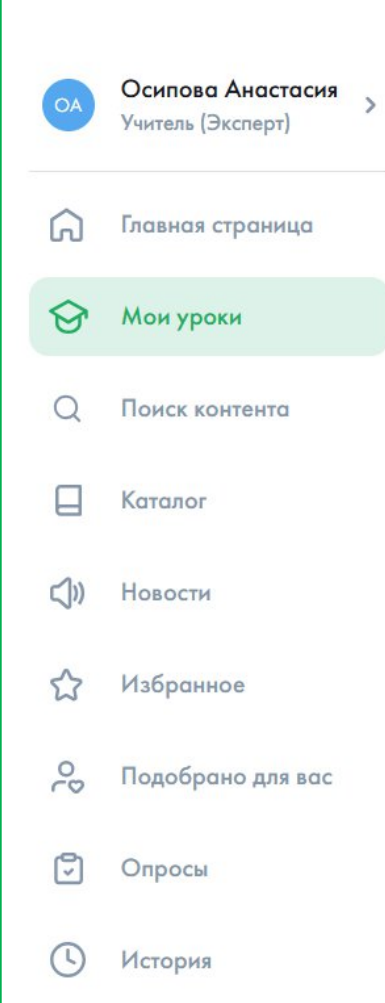

🤶 Мои уроки

# Режим редактирования урока

| data costantin. 20 perpani 2020         |          |
|-----------------------------------------|----------|
| Название урока                          |          |
| Признаки равенства прямоугольных треуго | ольников |
|                                         |          |
| Примечание для вас                      |          |
|                                         |          |
| ۹                                       |          |
| Класс                                   |          |
| 7                                       | × ~      |
|                                         |          |
| Питера                                  |          |
| Введите литеру                          |          |

Дата проведения урока

| < ¢ | еврал | ь 2025 | >  |    |    |    |  |
|-----|-------|--------|----|----|----|----|--|
| Пн  | Вт    | Ср     | Чт | Пт | C6 | Bc |  |
| 27  | 28    | 29     | 30 | 31 | 1  | 2  |  |
| 3   | 4     | 5      | 6  | 7  | 8  | 9  |  |
| 10  | 11    | 12     | 13 | 14 | 15 | 16 |  |
| 17  | 18    | 19     | 20 | 21 | 22 | 23 |  |
| 24  | 25    | 26     | 27 | 28 | 1  | 2  |  |

#### Номер урока

Выберите номер урока

### Нажмите «Сохранить», чтобы продолжить создание Урока.

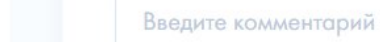

Для слабовидящих

Выйти из системы

60

€

Сохранить

или Отменить

⑦ Помощь

 $\checkmark$ 

Материалы для изучения

Вы можете добавить образовательный материал, перейдя в раздел «<u>Поиск контента</u>», «<u>Каталог</u>» или «<u>Избранное</u>»

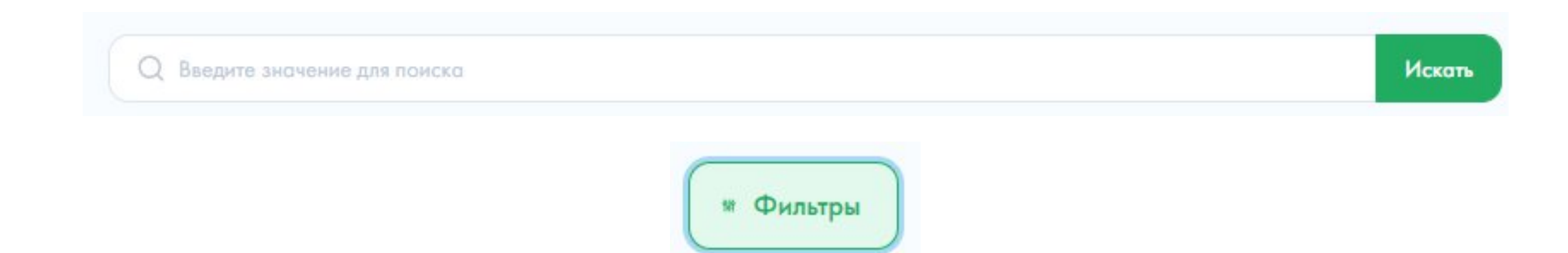

Для гибкого поиска образовательных материалов перейдите в раздел «Поиск контента». Для настройки условий нажмите на кнопку «Фильтры» и установите необходимые параметры.

## Фильтры поиска

### Класс и предмет

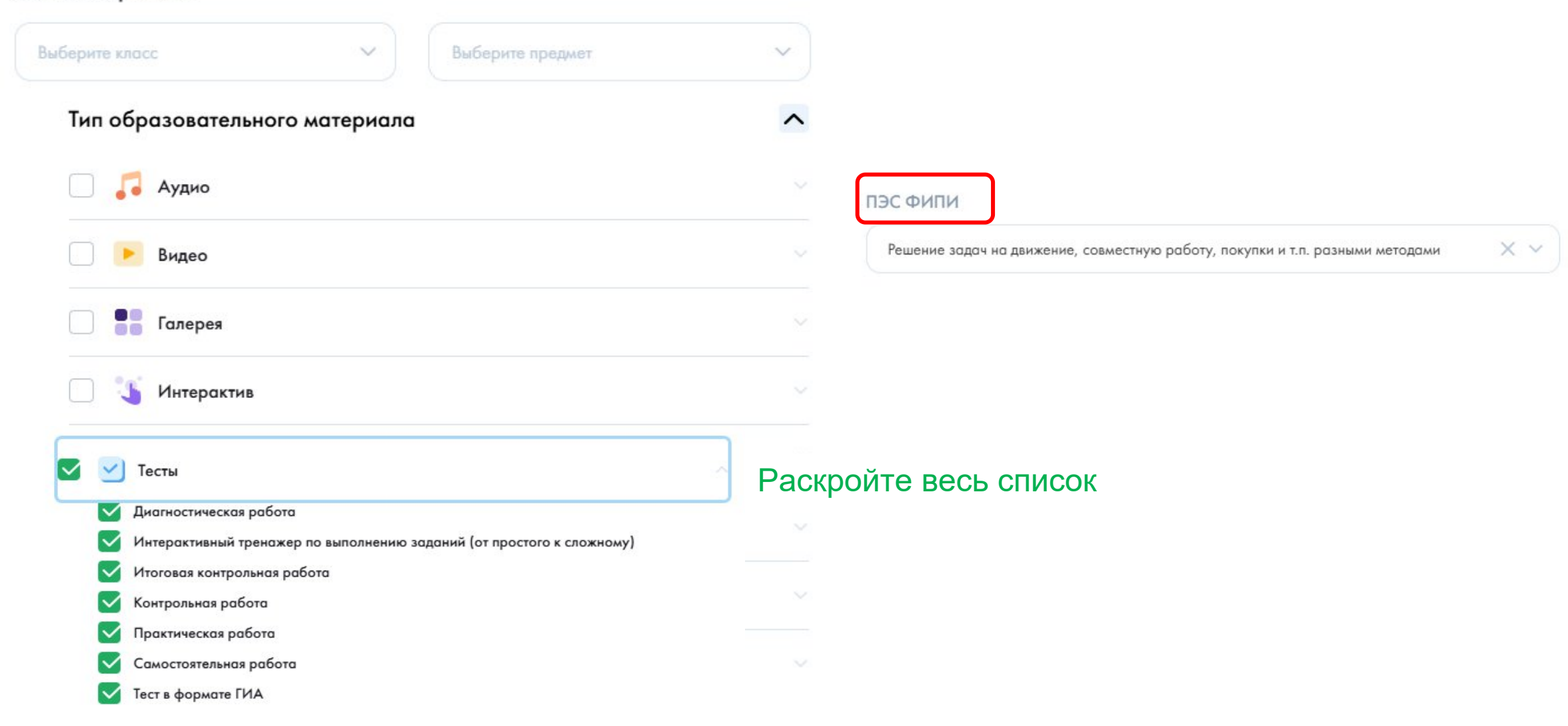

# Поиск и выбор контента

| Осипова Анастасия<br>Учитель (Эксперт) | Q EF9                               |                                              |                                  | Искать Искать 🖉 Фильтры 🗙 Сбросить |
|----------------------------------------|-------------------------------------|----------------------------------------------|----------------------------------|------------------------------------|
| Главная страница                       | Поиск только по Ключевому слову     |                                              |                                  |                                    |
| 😚 Мои уроки                            | Результаты поиска                   |                                              |                                  | Сортировать: <u>по дате</u> у      |
| Q Поиск контента                       | 🕑 Tecr 🗢 ★                          | 🕑 Tecr 🗢 🚖                                   | 🚍 Текст 😌 🖈                      | 🕑 Tecr 🗇 🚖                         |
| Каталог                                | Русский язык 11 класс               | Русский язык 11 класс                        | Русский язык 11 класс            | Русский язык 7 класс               |
| <b>с]</b> )) Новости                   | Анализ текста в формате ЕГЭ         | Работа с текстом в формате ЕГЭ<br>Ястината М | Анализ задания ЕГЭ               | Готовимся к ЕГЭ                    |
| 🖒 Избранное                            | Новый                               | Новый                                        | Новый                            | Новый                              |
| О Подобрано для вас                    |                                     |                                              |                                  |                                    |
| 🕄 Опросы                               | 🕑 Tecr 🗇 🚖                          | 🕑 Tecr 😒 🚖                                   | 🐧 Интерактив 🐡 ★                 | Tecr 🗢 🚖                           |
| () История                             | Русский язык 11 класс               | Русский язык 11 класс                        | Русский язык 11 класс            | Русский язык 11 класс              |
|                                        | Анализируем текст в формате ЕГЭ     | Стилистический анализ текста в формате ЕГЭ   | Структура сочинения              | Ключевые слова в тексте            |
| 6д Для слабовидящих                    | Якунина М.                          | Якунина М.                                   | Пашина Ю.                        | Пашина Ю.                          |
| [→ Выйти из системы                    | Новый                               | Новый                                        | Новый                            | Новый                              |
|                                        | 🗧 Текст 🙁 ★                         | 루 Текст 🙁 ★                                  | 🔰 Интерактив 💿 ★                 | 🚍 Текст 🙁 🚖                        |
|                                        | Русский язык 11 класс               | Русский язык 11 класс                        | Русский язык 11 клосс            | Русский язык 11 класс              |
|                                        | Разбор текста и клише для сочинения | Алгоритм написания сочинения в формате ЕГЭ   | Готовность к написанию сочинения | Сочинение по прочитанному тексту   |
|                                        | Пашина Ю.                           | Пашина Ю.                                    | Пашина Ю.                        | Пашина Ю.                          |
|                                        | Новый                               | Новый                                        | Новый                            | Новый                              |

## Просмотр контента

Карточка содержит информацию о предмете, классе, теме и авторе. Нажмите на нее, чтобы посмотреть нужный образовательный материал

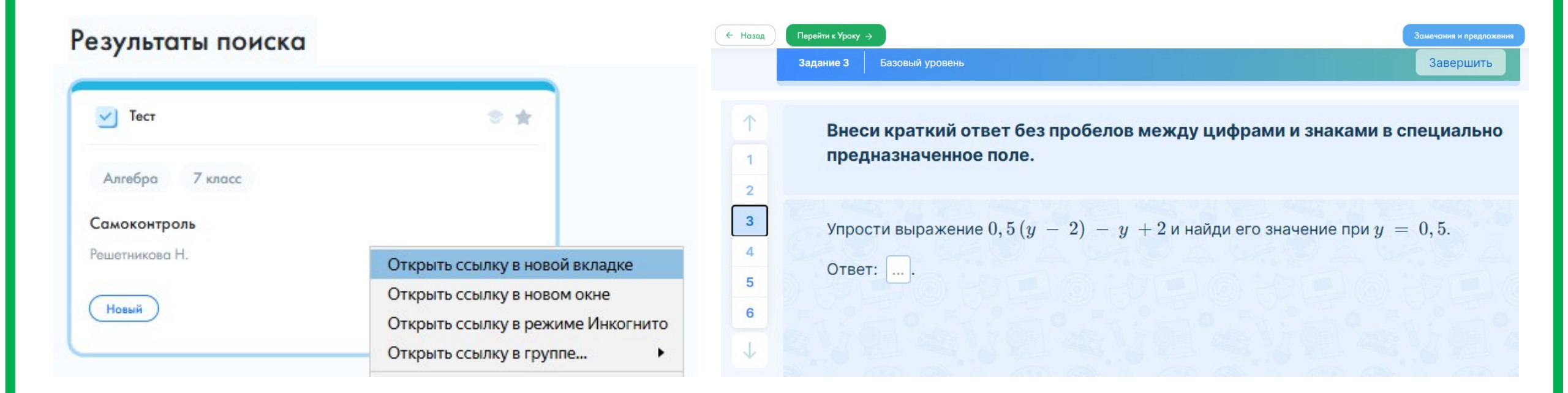

### Выбор контента X Добавление материала в «Мои уроки» Нажмите на кнопку, чтобы добавить Создать новый образовательный материал в ваш Добавить к существующему урок × × Решение задач на проценты Тест Алгебра 7 класс Добавить Отменить Самоконтроль Решетникова Н. X Добавление материала в «Мои уроки» Новый Материал успешно добавлен Перейти к уроку

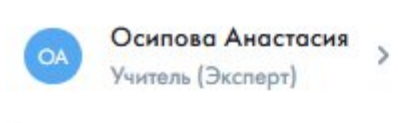

### Материалы для изучения

Вы можете добавить образовательный материал, перейдя в раздел «<u>Поиск контента</u>», «<u>Каталог</u>» или «<u>Избранное</u>»

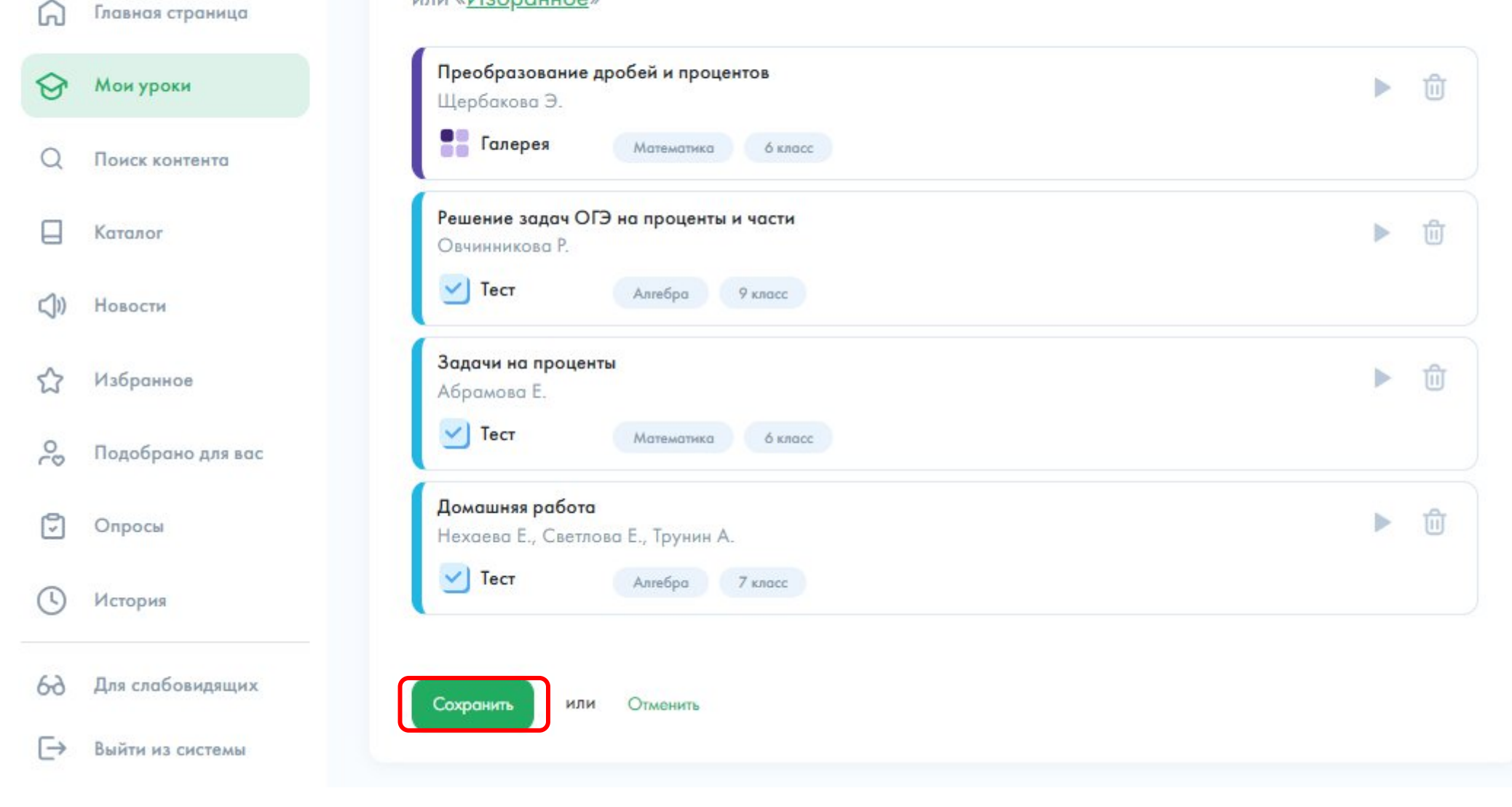

## Создание ссылки

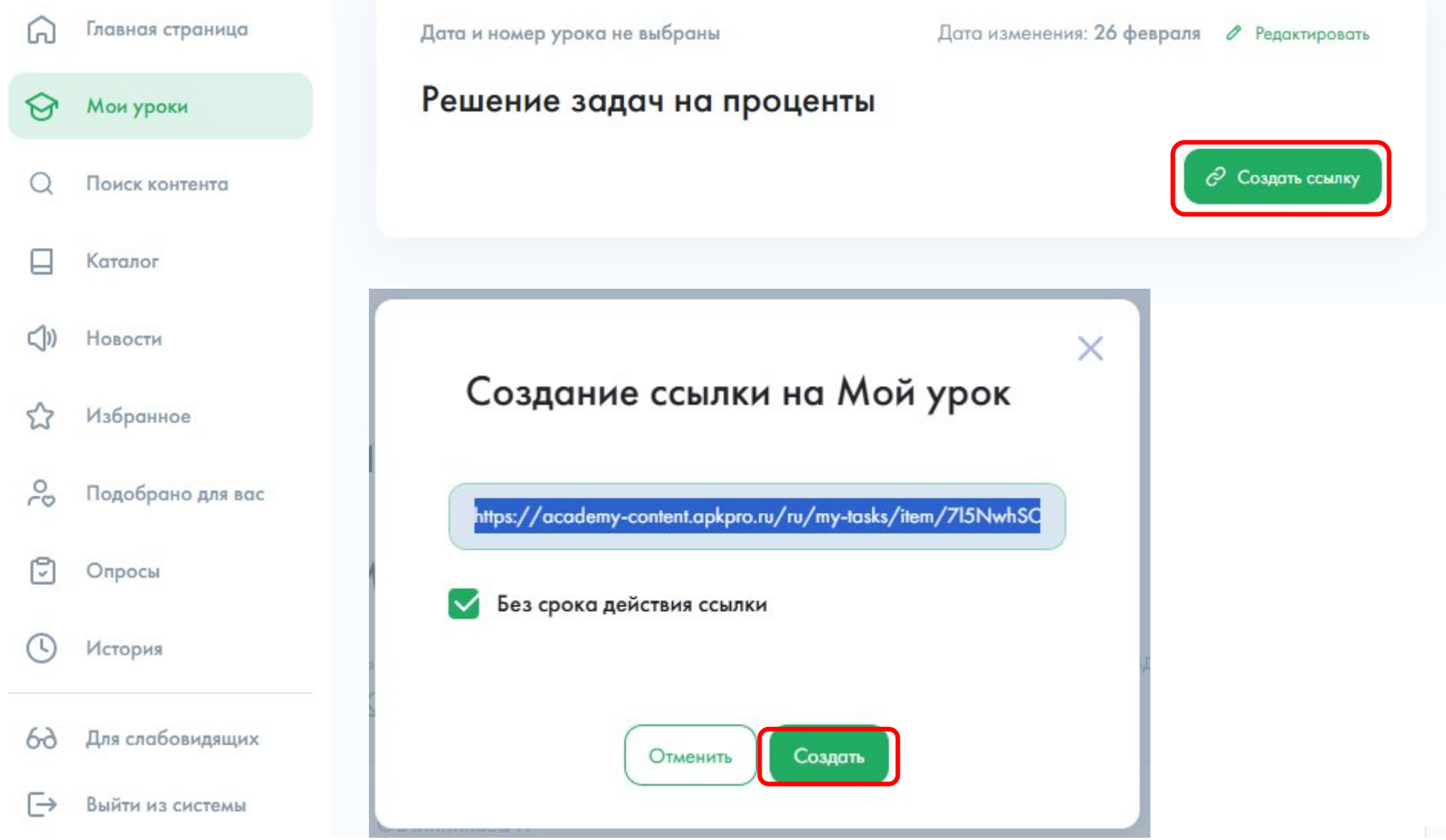

# Создание ссылки

| )   | Главная страница  | Дата и номер урока не выбраны Дата изменения: 26 февраля 🖉 Редактиров            |
|-----|-------------------|----------------------------------------------------------------------------------|
| 9   | Мои уроки         | Решение задач на проценты                                                        |
| Q   | Поиск контента    | → Поделиться ссыл                                                                |
|     | Каталог           |                                                                                  |
| ])) | Новости           |                                                                                  |
| 3   | Избранное         | Ссылка на Мой урок                                                               |
| 00  | Подобрано для вас | https://academy-content.apkpro.ru/ru/my-tasks/item/715NwhSC                      |
| 5   | Опросы            |                                                                                  |
| J   | История           | Копировать ссылку                                                                |
| 5-2 | Для слабовидящих  |                                                                                  |
| _>  | Выйти из системы  | Ссылка на пример «Решение задач на https://academy-content.apkpro.ru/ru/my-tasks |

| Карт                                                  | очка задания                     | я ученика                                                                                                    |                                   |
|-------------------------------------------------------|----------------------------------|----------------------------------------------------------------------------------------------------|-----------------------------------|
| Дата и номер урока не вы<br>Решение задач             | ибраны<br>н на проценты          |                                                                                                    | Дата изменения: <b>26 февраля</b> |
| Информация об у<br>Материалы для и:                   | уроке<br>зучения                 | <ol> <li>Ученик переходит по ссылке</li> <li>Указывает ЕСИА</li> <li>В карточке нажимает кнопку &gt;</li> </ol> | Посмотреть результаты 🔉           |
| Решение задач на проценть<br>Овчинникова Р.<br>🕑 Тест | ы, части<br>Алгебра 9 класс      |                                                                                                    | Новое                             |
| Преобразование дробей и<br>Щербакова Э.<br>Галерея    | процентов<br>Математика 6 класс  |                                                                                                    | Hosee                             |
| Решение задач на проценты<br>Щербакова Э.<br>У Тест   | Математика 6 класс               |                                                                                                    | Новое                             |
| Решение основных задач на<br>Щербакова Э.<br>У Тест   | а проценты<br>Математика б класс |                                                                                                    | Новое                             |

## Результаты

#### Прочитайте внимательно текст и ответьте на вопросы

На рисунке точками показано количество минут исходящих вызовов и трафик мобильного интернета в гигабайтах, израсходованных абонентом

в процессе пользования смартфоном, за каждый месяц 2022 года. Для удобства точки, соответствующие минутам и гигабайтам, соединены сплошными и пунктирными линиями соответственно.

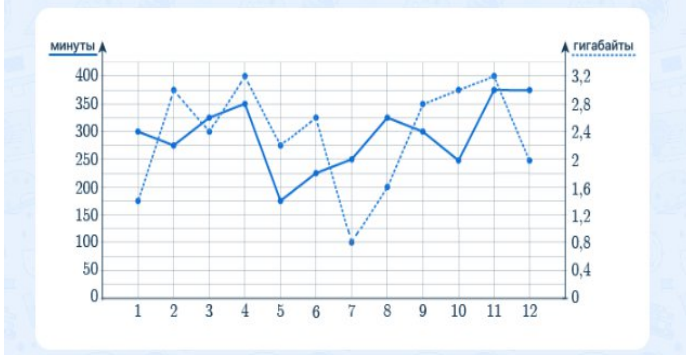

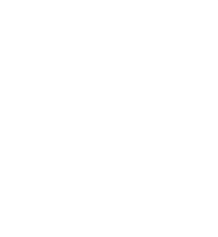

### К просмотру заданий —>

Тетрадь стоит 5 руб. Если покупатель приобретает более 100 тетрадей, магазин делает ему скидку 15 % от стоимости всей покупки. Представитель школы купил 500 тетрадей. Сколько рублей он заплатил за покупку?

#### Объяснение

1

5 · 500 = 2500 (руб.) — полная стоимость покупки. 2500 · 0, 15 = 375 (руб.) — размер скидки (15 %). 2500 – 375 = 2125 (руб.) — заплатил покупатель.

#### Объяснение

#### Решение 1

По графику определяем, что в августе трафик мобильного интернета составил 1, 6 гигабайта, а в сентябре — 2, 8 гигабайта.

Следовательно, трафик увеличился на  $\frac{2.8-1.6}{1.6}$  · 100% = 75%.

#### Решение 2

По условию абонентская плата в 2022 году составляла 650 рублей в месяц, что соответствует 130%. Следовательно, плата в 2021 году была равна  $\frac{650\cdot100\%}{130\%}~=~500$  рублей.

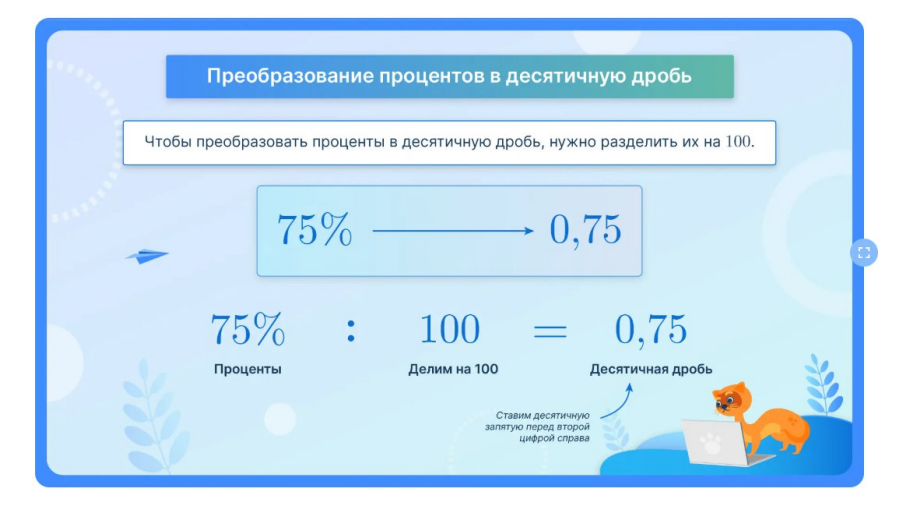

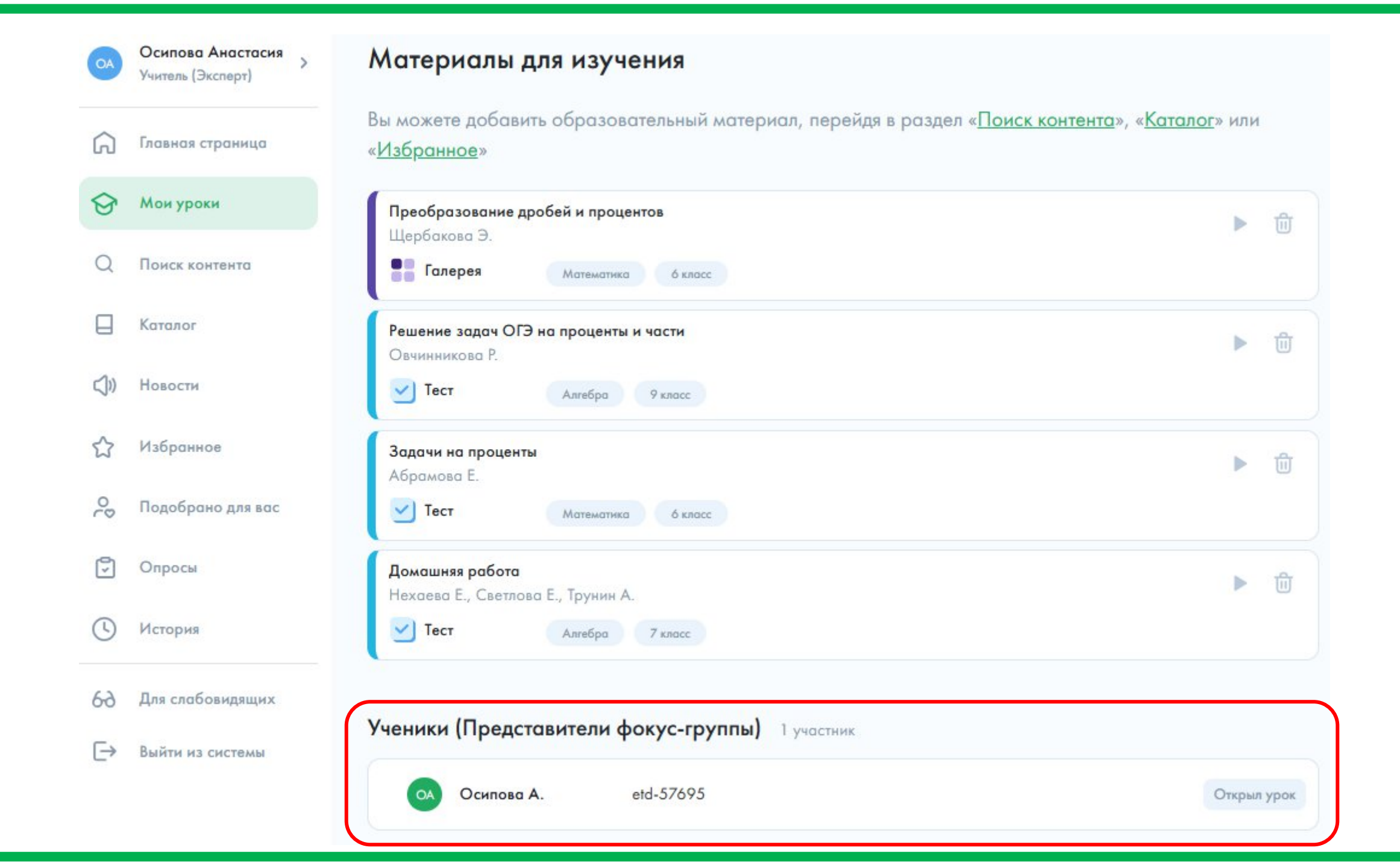

# Избранное

| G          | Главная страница  |                                         |                      |                                 |                                                                |
|------------|-------------------|-----------------------------------------|----------------------|---------------------------------|----------------------------------------------------------------|
| ~          |                   | Папки А                                 |                      |                                 | Создавайте личные папки                                        |
| Y          | Мои уроки         | Сочинение                               | +                    | -                               | нажатием кнопки «Добавить                                      |
| Q          | Поиск контента    | 3 материала                             | Добавит              | ь папку                         | вы сможете упорядочить                                         |
|            | Каталог           |                                         |                      |                                 | хранение избранных<br>образовательных                          |
| <b>⊲</b> » | Новости           | материалы                               |                      |                                 | материалов.                                                    |
| ☆          | Избранное         | Урок                                    | * *                  | 🕨 Видео                         | * *                                                            |
| 00         | Подобрано для вас | Математика 6 класс                      |                      | Русский язык                    | 9 класс                                                        |
| 5          | Опросы            | Решение текстовых задач<br>Щербакова Э. |                      | Готовимся к итог<br>Латухина А. | овому собеседованию                                            |
| (          | История           | Новый                                   | н                    | Новый                           |                                                                |
| 69         | Для слабовидящих  |                                         | Чтобы пер            | енести обра                     | азовательный материал в папку                                  |
| ⊖          | Выйти из системы  |                                         | нажмите и<br>материа | удерживай<br>ла. Затем по       | ге правый нижний угол карточк<br>еретяните его в нужную папку. |

# Режим обучения

### В личном профиле есть возможность запустить режим обучения

| • | Осипова Анастасия<br>Учитель (Эксперт) | Осипова А.<br>Учитель (Эксперт) | Знакомство с системой ×<br>Вы всегда можете повторно запустить режим<br>обучения из своего профиля.                                                                                                    | Запустить режим обучения |
|---|----------------------------------------|---------------------------------|----------------------------------------------------------------------------------------------------|--------------------------|
| Q | Поиск контента                         | Личная информация               | ← 23/23 →     □     □     □     □     □     □     □     □     □     □     □     □     □     □     □     □     □     □     □     □     □     □     □     □     □     □     □     □     □     □     □     □     □     □     □     □     □     □     □     □     □     □     □     □     □     □     □     □     □     □     □     □     □     □     □     □     □     □     □     □     □     □     □     □     □     □     □     □     □     □     □     □     □     □     □     □     □     □     □     □     □     □     □     □     □     □     □     □     □     □     □     □     □     □     □     □     □     □     □     □     □     □     □     □     □     □     □     □     □     □     □     □     □     □     □     □     □     □     □     □     □     □     □     □     □     □     □     □     □     □     □     □     □     □     □     □     □     □     □     □     □     □     □     □     □     □     □     □     □     □     □     □     □     □     □     □     □     □     □     □     □     □     □     □     □     □     □     □     □     □     □     □     □     □     □     □     □     □     □     □     □     □     □     □     □     □     □     □     □     □     □     □     □     □     □     □     □     □     □     □     □     □     □     □     □     □     □     □     □     □     □     □     □     □     □     □     □     □     □     □     □     □     □     □     □     □     □     □     □     □     □     □     □     □     □     □     □     □     □     □     □     □     □     □     □     □     □     □     □     □     □     □     □     □     □     □     □     □     □     □     □     □     □     □     □     □     □     □     □     □     □     □     □     □     □     □     □     □     □     □     □     □     □     □     □     □     □     □     □     □     □     □     □     □     □     □     □     □     □     □     □     □     □     □     □     □     □     □     □     □     □     □     □     □     □     □     □     □     □     □     □     □     □     □     □     □     □     □     □     □     □     □     □     □     □     □     □    □ | >                        |
| ଜ | Главная страница                       | Musé unit ann hum               | переход по стрелке                                                                                                    | <u></u>                  |
| ତ | Мои уроки                              | учеоный профиль                 |                                                                                                    | · · · ·                  |
|   | Каталог                                | Помощь                          |                                                                                                    | >                        |